# Set Up an Activity Code

Last Modified on 03/13/2025 9:25 am EDT

#### Path: Maintenance and Setup > Activity Codes > Activity Codes

## About

An Activity Code is a unique way to represent Services performed during a client visit and an easy way for a clinician to select what was done during the visit. Activity Codes are linked to Procedure Codes so that once the Billing Engine converts Services into Line Items, the Procedure Codes will be attached to claims. Activity Codes need to have Service Rates entered for the different Disciplines in your Agency, Insurance Coverage must be associated with each Party Type, and Places of Services considered billable for the code must be set in order to bill without a **Bill Status** error.

**Note**: NextStep has two types of billing modules. One is known as VFO and the other is VPO. The example screenshots below include both module types if the screens shown are different.

The steps below are intended to be followed in order to complete the setup.

#### Step 1: Add a New Activity Code

- 1. Navigate to the Master Activity Code List: Maintenance and Setup > Activity Codes > Activity Codes
- 2. Click the Ok button. The Master Activity Code Form is displayed.
- 3. Click the Add button.

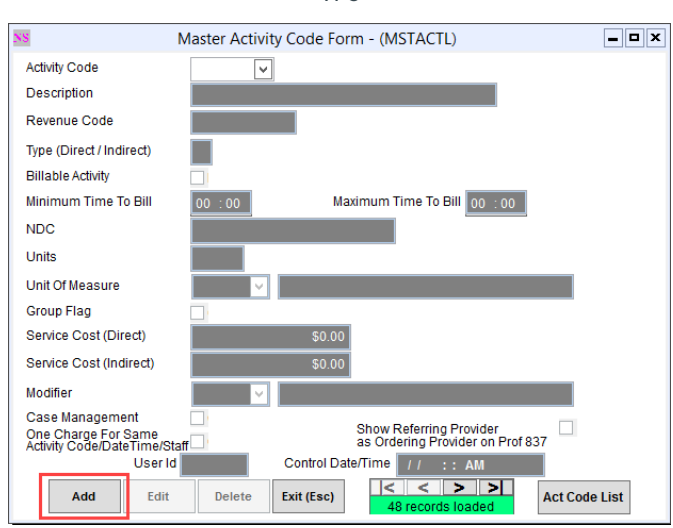

VFO

VPO

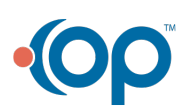

| 1 | Master Activity Code Form - (MSTACTL)                                                   |
|---|-----------------------------------------------------------------------------------------|
|   | Activity Code                                                                           |
|   | Type (Direct / Indirect / Revenue Code                                                  |
|   | Billable Activity Minimum Time To Bill 00 : 00 Maximum Time To Bill 00 : 00             |
|   | DCH Cross Reference                                                                     |
|   | NDC                                                                                     |
|   | Units                                                                                   |
|   | Unit Of Measure                                                                         |
|   | Program Element                                                                         |
|   | Program Sub-Element                                                                     |
|   | Group Flag CSM Only Assessment                                                          |
|   | Allow Unregistered Client 🗌 Allow Bypass Program Open Edit 🗌 Override IPS Required Edit |
|   | Client Number Required Allow Service Transfer To CR Allow Authorizations                |
|   | Pay / Adjustment Form Case Management Activity Code/Date Time/Staff                     |
|   | Modifier                                                                                |
|   | Service Cost (Direct) \$0.00 Service Cost (Indirect) \$0.00                             |
|   | User Id Control Date/Time / / :: AM                                                     |
|   | Add Edit Delete Exit (Esc) Records logded Act Code List                                 |

- 4. Complete the fields below. While there are several items that define an Activity Code, the Code, Description, and Billable Activity are the most commonly used fields. Required fields are marked with an asterisk.
  - \*Activity Code: Unique code set by your Agency for a specific Service.
  - **\*Description**: Description of the Activity Code/what it represents. This is displayed in the Master Activity Code List (Activity Code Description section).
  - \*Type (Direct/Indirect): D (Direct) is set as default. Do not change.
  - Revenue Code: Enter a value for Institutional/UBs claims. This will only show on institutional claims.
  - Billable Activity: Select the checkbox to make this Activity Code billable.
  - Minimum/Maximum Times To Bilt This sets the time boundaries for what is considered billable. If the documented time of visit is outside of these limits, a Bill Status error is displayed when converting Services to Line items. For example, if there is a Minimum Time to Bill setting of 8 minutes, anything under 8 minutes would not be billable and throw a Bill Status error.
  - NDC Code: If applicable, enter the National Drug Code, numeric identifier for a medication.
  - Units/Units of Measure: If applicable, add the units/units of measure for a medication.
  - Modifier: This is strictly used for modifiers that will always show up with this Activity Code. Activity Codes can be
    added at a more granular level per Party Type, see the section below: Step 3: Add Activity Code Insurance Coverage
- 5. Click the Save button.
- 6. Return to the Master Activity Code List by clicking the Act Code List button and proceed to Step 2: Add Activity Code Service Rates.

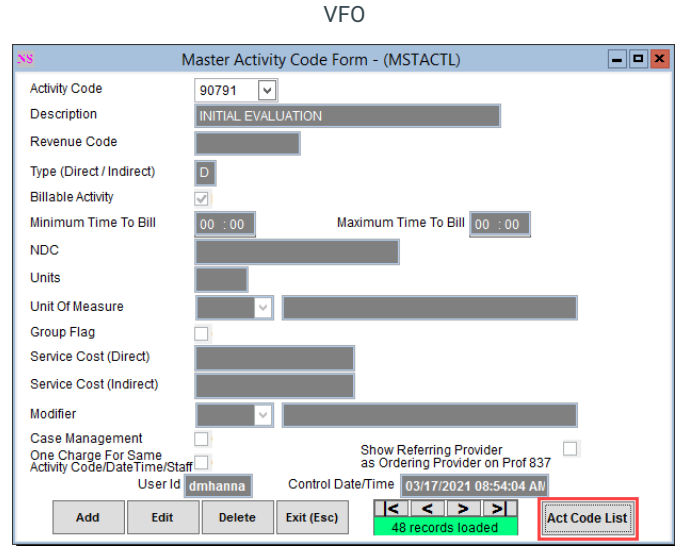

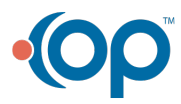

| NS Master Activity Code Form - (MSTACTL)                                                                                                    |
|----------------------------------------------------------------------------------------------------|
| Activity Code 90791 V Description INITIAL EVALUATION                                                                                                    |
| Type (Direct / Indirect / D Revenue Code                                                                                                    |
| Billable Activity Minimum Time To Bill 00 : 00 Maximum Time To Bill 00 : 00                                                                                                    |
| DCH Cross Reference                                                                                                    |
| NDC                                                                                                    |
| Units                                                                                                    |
| Unit Of Measure                                                                                                    |
| Program Element                                                                                                    |
| Program Sub-Element                                                                                                    |
| Group Flag CSM Only Assessment                                                                                                    |
| Allow Unregistered Client Allow Bypass Program Open Edit Override IPS Required Edit                                                                                                    |
| Client Number Required Allow Service Transfer To CR Allow Automizations Exclude On Line Items Auto Pay / Adjustment Form Case Management Activity Code/DateTime/Staff                                                                                                    |
| Modifier V                                                                                                    |
| Service Cost (Direct) Service Cost (Indirect)                                                                                                    |
| User Id mzanley Control Date/Time 09/27/2024 01:16:41 PM                                                                                                    |
| Add         Edit         Delete         Exit (Esc)         Image: Control of the second second se |

### Step 2: Add Activity Code Service Rates

1

For each Discipline in your Agency, you will need to set the Service Rate (cost per unit) for the Activity Code.

1. From within the Master Activity Code List, click the Srv Rates button.

|             | <ul> <li>By Act Code ID</li> <li>By Act Code Desc</li> </ul> |        |              |  |
|-------------|--------------------------------------------------------------|--------|--------------|--|
| Locator 90  | 791                                                          |        |              |  |
| Act Code II | Activity Code Description                                    | Туре   | Group        |  |
| 90791       | INITIAL EVALUATION                                           | D      | N A          |  |
| 90792       | Psych diag eval w/med services                               | D      | N            |  |
| 90832       | Base Ind Therapy 30min                                       | D      | N            |  |
| 90833       | Psychotherapy w/ E&M Services                                | D      | N            |  |
| 90834       | Ind psychotherapy, Pt and family, 45 min                     | D      | N            |  |
| 90836       | Psychotherapy w/ E&M Services D N                            |        |              |  |
| 90837       | Ind psychotherapy, 60 min D N                                |        |              |  |
| 90839       | Psychotherapy for crisis, initial 60 min D N                 |        |              |  |
| 90840       | Crisis Services Each Addl 30 Mins D N                        |        |              |  |
| 90846       | Family Counseling w/o pt                                     | D      | N            |  |
| 90847       | Family Counseling w/ pt                                      | D      | N            |  |
| 90849       | IBHRS: Multiple-Family group psychothera                     | D      | N            |  |
| 90853       | Group psychotherapy                                          |        |              |  |
|             |                                                              |        |              |  |
| Srv Rates   | Ins Coverage Act Code Ins Exclusion Act Code Groups          | Unbund | lled Act Cod |  |

VFO

VPO

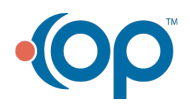

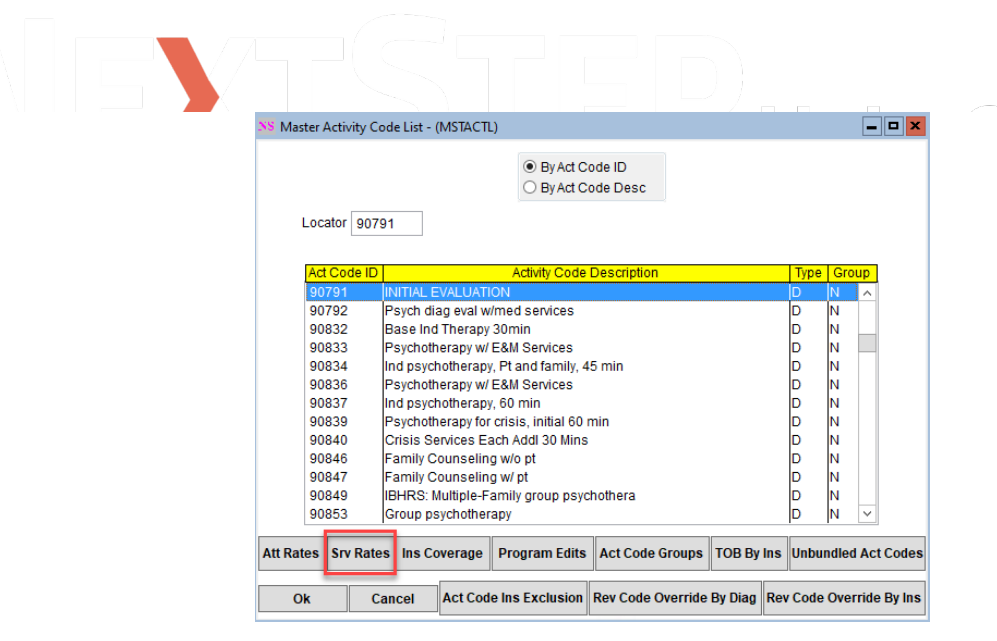

- 2. Click the Ok button in the Activity Code Rate List for Services window.
- 3. Click the Add button.

- 4. Select the Activity Code.
- 5. Select the Agency ID.

Note: If you have multiple Agencies (multiple Tax IDs) then you will need to add a rate for each Agency for each Activity Code.

- 6. Select the **Discipline** you want to set the Service rate for.
- 7. Enter the Rate for the Activity Code for the selected Discipline.
- 8. (Optional) Enter Effective From and Effective To dates.
- Select the Allow Service For This Discipline checkbox. If left unchecked, you will get a Bill Status error when converting Services into Line Items.

VFO

| NS Activity Code Rate Form For Services - (ACTSRTL) |                        |
|-----------------------------------------------------|------------------------|
| Activity Code                                       |                        |
| Agency ID 1 V Primary Agency                        |                        |
| Discipline 1 V Provider                             |                        |
| Rate(\$) 200.00                                     |                        |
| Effective From                                      |                        |
| Effective To                                        | Override By Proc Code  |
| Allow Service For<br>This Discipline?               | Override By PI Of Cont |
| User Id mzantey Control Date/Time 09/27/2024 01:    | Override By Ins        |
| Save Revert Delete Exit (Esc)                       | Svc Rate List          |
| VPO                                                 |                        |

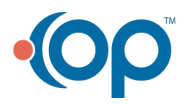

| TSTED.                                                                                           |
|--------------------------------------------------------------------------------------------------|
| NS Activity Code Rate Form For Services - (ACTSRTL)                                              |
| Activity Code                                                                                    |
| Agency ID T Primary Agency                                                                       |
| Discipline 1 V Provider                                                                          |
| Rate(\$) 200.00                                                                                  |
| Effective From                                                                                   |
| Effective To Override By Proc Code Override By PI Of Cont                                        |
| Allow Service For This Discipline?                                                               |
| User Id mzanley Control Date/Time 09/27/2024 01:32:59 PM Override                                |
| Add         Edit         Delete         Exit (Esc)         I record loaded         Svc Rate List |

10. Click the Save button.

ı

**Note**: Within the Activity Code Rate Form For Services, if you need to set a different Activity Code Service Rate for a particular Insurance, Place of Contact, or Procedure Code, select one of the Override buttons:

- Override By Proc Code: Set an override for a specific procedure code.
  - Override By Pl Of Contact: Set an override for a specific place of contact.
  - Override By Ins: Set an override for a specific insurance payer.
- 11. Click the Exit (Esc) button to return to the Master Activity Code List and proceed to Step 3: Add Activity Code Insurance Coverage.

#### Step 3: Add Activity Code Insurance Coverage

If an Activity Code is billable for a particular Party Type, there needs to be an entry in the Activity Code Insurance List for that Party Type. Repeat the steps for all Party Types the Activity Code is billable for.

1. From within the Master Activity Code List, click the Ins Coverage button.

|                   | VFO                                                          |         |              |
|-------------------|--------------------------------------------------------------|---------|--------------|
| Aaster Activity C | ode List - (MSTACTL)                                         |         | - 6          |
|                   | <ul> <li>By Act Code ID</li> <li>By Act Code Desc</li> </ul> |         |              |
| Locator 907       | 91                                                           |         |              |
| Act Code ID       | Activity Code Description                                    | Туре    | Group        |
| 90791             | INITIAL EVALUATION                                           | D       | N A          |
| 90792             | Psych diag eval w/med services                               | D       | N            |
| 90832             | Base Ind Therapy 30min                                       | D       | N            |
| 90833             | Psychotherapy w/ E&M Services                                | D       | N            |
| 90834             | Ind psychotherapy, Pt and family, 45 min                     | D       | N            |
| 90836             | Psychotherapy w/ E&M Services                                | D       | N            |
| 90837             | Ind psychotherapy, 60 min                                    | D       | N            |
| 90839             | Psychotherapy for crisis, initial 60 min                     | D       | N            |
| 90840             | Crisis Services Each Addl 30 Mins                            | D       | N            |
| 90846             | Family Counseling w/o pt                                     | D       | N            |
| 90847             | Family Counseling w/ pt                                      | D       | N            |
| 90849             | IBHRS: Multiple-Family group psychothera                     | D       | N            |
| 90853             | Group psychotherapy                                          | D       | N 🗸          |
| Srv Rates         | Ins Coverage Act Code Ins Exclusion Act Code Groups          | Unbundl | led Act Code |
| v Code Override   | By Diag Rev Code Override By Ins TOB By Ins                  | Ok      | Cancel       |
|                   | VPO                                                          |         |              |

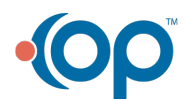

| NS Master | r Activity Code List | - (MSTACTL)    |                                                  |                    |               |        |       | _ 0         |
|-----------|----------------------|----------------|--------------------------------------------------|--------------------|---------------|--------|-------|-------------|
|           |                      |                | <ul> <li>By Act Co</li> <li>By Act Co</li> </ul> | ode ID<br>ode Desc |               |        |       |             |
| Loc       | cator 90791          |                | Activity Code                                    | Description        |               | Type   | Crou  |             |
|           |                      |                | N                                                | Description        |               |        |       | <u>, di</u> |
| 9(        | 0792 Psych           | diag eval w/n  | ned services                                     |                    |               | D      | N     |             |
| 90        | 0832 Base I          | nd Therapy 3   | Omin                                             |                    |               | D      | N     |             |
| 90        | 0833 Psycho          | otherapy w/ E  | &M Services                                      |                    |               | D      | N     |             |
| 90        | 0834 Ind ps          | chotherapy,    | Pt and family, 4                                 | 5 min              |               | D      | N     |             |
| 90        | 0836 Psych           | otherapy w/ E  | &M Services                                      |                    |               | D      | Ν     |             |
| 90        | 0837 Ind ps          | chotherapy,    | 60 min                                           |                    |               | D      | Ν     |             |
| 90        | 0839 Psych           | otherapy for c | risis, initial 60 r                              | nin                |               | D      | Ν     |             |
| 90        | 0840 Crisis          | Services Eac   | h Addl 30 Mins                                   |                    |               | D      | Ν     |             |
| 90        | 0846 Family          | Counseling     | w/o pt                                           |                    |               | D      | N     |             |
| 90        | 0847 Family          | Counseling     | w/pt                                             |                    |               | D      | N     |             |
| 90        | 0849 IBHRS           | : Multiple-Far | mily group psyc                                  | notnera            |               | Ľ      | N     | _           |
| 90        | 0853 Group           | psychotherap   | ру                                               |                    |               | U      | IN    | ~           |
| Att Pates |                      | Coverage       | Drogram Edite                                    | Act Code Group     |               | Unbu   | ndlad | Act Code    |
| All Rales | s siv hates ins      | coverage       | Program Edits                                    | Act Code Group     | s TOB By Ills | UNDU   | nuieu | ACCOUR      |
| Ok        | Cancel               | Act Code       | Ins Exclusion                                    | Rev Code Overrid   | le By Diag Re | v Code | Over  | ride By In  |

- 2. Click the Ok button in the Activity Code Insurance List.
- 3. Click the Add button.
- 4. Select the Activity Code.
- 5. Select the Party Type this Activity Code is for.
- 6. Select the Billing Rate Code. This is a hardcoded list of calculation rules for the number of units.
- 7. Select the Procedure Code you want to associate with this Activity Code. (How to Add, Edit, and Delete Procedure Codes)
- 8. (Optional) Select a **Modifier** for the Activity Code for this particular Party Type.
- 9. (Optional) Enter the Screen amount, which is the allowed amount (fee schedule).
- 10. (Optional) Select the Skip if Primary checkbox so that the system skips the primary payer and moves to the secondary payer in the list for this code.
- 11. (Optional) Select the Stop if Primary checkbox to apply a Bill Status (Do Not Bill) for primary insurance for this code.
- 12. Click the Save button and proceed to Step 4: Add Activity Code Billable Place of Service

Note: Within the Activity Code Insurance Form, if you need to set a different Activity Code Insurance Coverage for a particular insurance payer within a Party Type, select the **Override By Insurance button > Ok button > Add button** If you need to set a different Screen amount for a specific insurance payer within a Party Type, select the **Screen Override By Ins/Disc button > Ok button > Add button**. Once finished in one of those screens, click the**Exit (Esc)** button to return to the Activity Code Insurance Form and proceed to the next section.

#### Step 4: Add Activity Code Billable Place of Service

The last step is to set up the billable Place(s) of Contact (Service) associated with an Activity Code.

1. From within the Activity Code Insurance Form, selectContacts Billable.

VFO and VPO

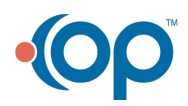

| NS Activity Code Insurance | Form - (ACTINSL)                                                      |
|----------------------------|-----------------------------------------------------------------------|
| Activity Code              | 90791 V INITIAL EVALUATION                                            |
| Party Type                 | 1 Medicare                                                            |
| Billing Rate Code          | 1 V Flat Rate Line Item Billable                                      |
| Procedure Code ID          | 90791 💟 Initial                                                       |
| Modifier                   |                                                                       |
| Screen                     | \$0.00                                                                |
| Auth Required For Billin   | g 🗌                                                                   |
| Inactive                   | Override By Insurance                                                 |
| Skip If Primary            |                                                                       |
| Stop If Primary            | Screen Override By Ins/Disc                                           |
| User Id mzanley Contro     | DI Date/Time 09/27/2024 02:18:22 PM Contacts Billable LA Not Billable |
| Add Edit                   | Delete Exit (Esc) 5 records loaded Insurance List                     |

1. Click the **Ok** button.

ı

- 2. Click the Add button.
- 3. Select the Activity Code you want to set up the billable Place of Service for.
- 4. Select the Party Type this is for.
- 5. Select the Place of Service from the Contact drop-down menu.
- Select the Billable As CSW/CP? checkbox to allow this code to be billable if the clinician is a CSW/CP. If this box is not selected, you will get a Bill Status error when trying to convert Services into Line Items, see Bill Status 104.

| VFO | and | VP0 |
|-----|-----|-----|
|-----|-----|-----|

| NS Contact Types Billable Form - (CONBILL)                                                        |
|---------------------------------------------------------------------------------------------------|
|                                                                                                   |
| Activity Code 90791 🔽 INITIAL EVALUATION                                                          |
| Party Type 1 V Medicare                                                                           |
| Contact Type 11 V Office                                                                          |
| Place Code # For Invoice                                                                          |
| Billable As Incident To Phys?                                                                     |
| Billable As CSW / CP?                                                                             |
| Primary Billed Insurance<br>Procedure Code Override                                               |
| Non Primary Billed Insurance                                                                      |
| Non Primary Insurance<br>Billed As Primary<br>Procedure Code Override                             |
| User Id mzanley Control Date/Time 09/27/2024 02:20:54 PM                                          |
| Add         Edit         Delete         Exit (Esc)         3 records loaded         Billable List |

- 2. (Optional) Select a Primary Billed Insurance Procedure Code Override Non Primary Billed Insurance Procedure Code Override, and/or Non Primary Insurance Billed as Primary Procedure Code Override
- 3. Click the **Save** button.
- 4. Click the Exit (Esc) button or X to close all windows.

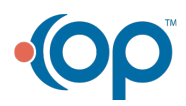